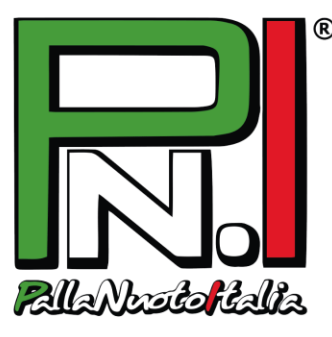

# TUTORIAL ISCRIZIONE e RINNOVO ONLINE ARBITRI G.A.P.I. - CAMPIONATO PNI -

Nel Campionato PallaNuotoItalia Libertas, sia le *nuove iscrizioni* sia i *rinnovi* dei tesseramenti avvengono ONLINE tramite il sito **www.pallanuotoitalia.org**, con due modalità distinte.

### **RINNOVO ISCRIZIONE**

- 1. In alto nella home page **inserisci USERNAME e PASSWORD della tua My Page** (lo username è la mail usata all'atto della prima iscrizione; la password, se dimenticata, può essere recuperata con l'apposito pulsante).
- 2. Clicca su "My Page" ed entra in GESTISCI PROFILO:

- controlla che la fototessera non sia più vecchia di 2 anni e che i documenti non siano scaduti: se necessario, ricaricali.

- accetta o meno i consensi privacy (è obbligatorio accettare il primo ai fini del semplice trattamento dei dati).

**NB**: alcuni dati, tra cui l'indirizzo e-mail, non sono modificabili, in quanto dati univoci per l'accesso: se tali dati devono necessariamente essere modificati, bisognerà procedere con una nuova iscrizione avvisando la segreteria PNI.

3. Clicca su SALVA e poi su RINNOVA ISCRIZIONE PNI: la tua richiesta sarà inoltrata al database PallaNuotoItalia.

NB: una volta inviata la richiesta di rinnovo, i dati non potranno più essere modificati.

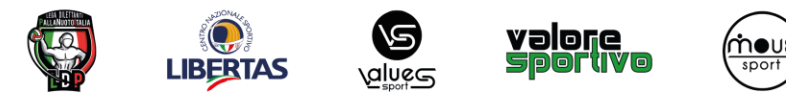

### PALLANUOTOITALIA S.S.D. A R. L.

segreteria@pallanuotoitalia.org | 02.39197899 Sede legale: Via Gran Sasso 2/A, 20026 Novate Milanese (MI) Sede operativa: Via Brodolini 6, 20026 Novate Milanese (MI) P. IVA e C.F. 07979870966

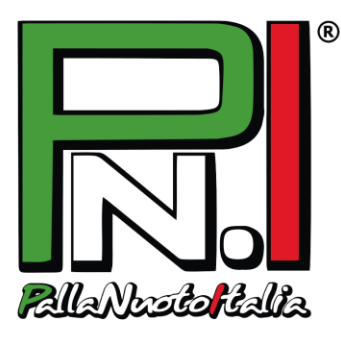

4. Quando riceverai la mail di approvazione, ritorna nella tua My Page, **STAMPA il modulo di iscrizione** ed invialo <u>firmato</u> a PallaNuotoItalia tramite *e-mail* (<u>segreteria@pallanuotoitalia.org</u>).

#### **NUOVA ISCRIZIONE**

- 1. Salva sul computer la tua foto (**primo piano**, senza occhiali da sole o cappelli), la scansione di un documento di identità (**fronte e retro**, ben leggibile) e la scansione del codice fiscale (o tessera sanitaria).
- 2. Nella home page, nel box a destra Iscrizioni al Campionato, clicca su "ARBITRO".
- Compila con i tuoi dati il form che compare. <u>Tutti i campi sono obbligatori</u>.
  NB: Se sei minorenne, ti saranno richiesti nome e cognome dei genitori o del tutore che ne fa le veci.
- 4. Una volta inseriti tutti i tuoi dati, carica quanto richiesto:
  - Fototessera con un primo piano ben riconoscibile
  - **Documento d'identità fronte e retro**. È possibile caricare un unico file con entrambe le facciate oppure due file distinti (uno con il fronte, l'altro con il retro del documento): l'importante è che il documento risulti completo e leggibile.
  - Codice fiscale, anche solo il fronte.
- 5. Infine, accetta o meno i **consensi privacy** (è *obbligatorio* accettare il primo ai fini del semplice trattamento dei dati) e clicca su **Registrati**.
- 6. Riceverai una **mail con un link**: cliccalo e sarai rimandato al sito per la conferma definitiva dell'iscrizione.

PallaNuotoItalia controllerà al più presto i tuoi dati.

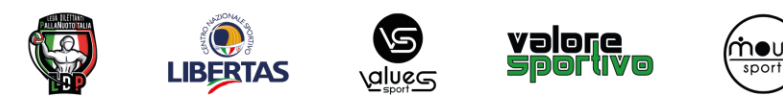

### PALLANUOTOITALIA S.S.D. A R. L.

segreteria@pallanuotoitalia.org | 02.39197899 Sede legale: Via Gran Sasso 2/A, 20026 Novate Milanese (MI) Sede operativa: Via Brodolini 6, 20026 Novate Milanese (MI) P. IVA e C.F. 07979870966

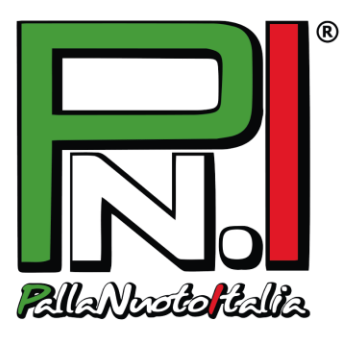

- 5. Se è tutto corretto, riceverai un'altra mail con username e password: vai nella homepage <u>www.pallanuotoitalia.org</u> e inseriscili nel Login in alto per accedere alla tua area personale (clicca su My Page).
- A destra, clicca sul pulsante "Stampa modulo iscrizione" e STAMPA il modulo che riepiloga tutti i tuoi dati. Apponi le <u>quattro firme</u> necessarie ed invialo a PallaNuotoItalia tramite *e-mail* (segreteria@pallanuotoitalia.org).

**NB**: se sei minorenne, il modulo deve essere firmato da entrambi i genitori o dal tutore che ne fa le veci.

**NB**: noterai che le caselle relative ai consensi privacy sono già crocettate in base alle scelte fatte in fase di iscrizione, quindi sarà necessario solo firmare in corrispondenza dell'apposita riga.

## Benvenuto o bentornato in PallaNuotoItalia!

#### **ATTENZIONE**

- utilizzare un pc (non Mac o Ipad) con browser Google Crome o Firefox (non Internet Explorer o altri);

- gli allegati da caricare (foto, fronte e retro dei documenti) **non possono superare 1 MB** di dimensione: se superiori, ridimensionarli prima del caricamento;

- controllare che **tutti i campi siano compilati** (se la pagina dà errore una prima volta, alcuni dei campi come la data di nascita o i documenti da caricare si cancellano e occorre reinserirli al secondo tentativo);

- non tornare indietro nella procedura di iscrizione con le frecce di navigazione del browser, ma ogni volta cliccare su Home per procedere con eventuali nuove iscrizioni o tentativi.

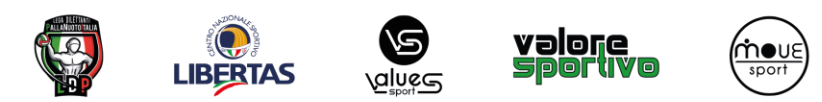

### PALLANUOTOITALIA S.S.D. A R. L.

segreteria@pallanuotoitalia.org | 02.39197899 Sede legale: Via Gran Sasso 2/A, 20026 Novate Milanese (MI) Sede operativa: Via Brodolini 6, 20026 Novate Milanese (MI) P. IVA e C.F. 07979870966